Gateway.

November 29, 2004

# **USING ACT - A BEGINNER's GUIDE**

This procedure is intended to assist new users in their beginning use of ACT's basic features. The specific capabilities covered include:

| FINDING AN INDIVIDUAL'S SCREEN IN ACT                      | 2  |
|------------------------------------------------------------|----|
| WORKING WITH GROUPS                                        | 5  |
| MAKING USE OF THE CURRENT LOOKUP – E-MAIL                  | 10 |
| MAKING USE OF THE CURRENT LOOKUP – LABELS                  | 11 |
| MAKING USE OF THE CURRENT LOOKUP - PHONE LIST              | 13 |
| MAKING USE OF SINGLE CONTACT (Letters, Memos, Fax Covers): | 15 |
| MAKING USE OF SINGLE CONTACT (Letters, Memos, Fax Covers): | 16 |
| WHAT ELSE?                                                 | 17 |

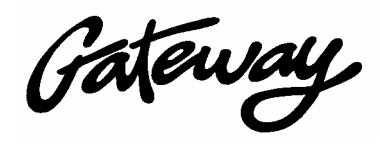

# FINDING AN INDIVIDUAL'S SCREEN IN ACT

| User Role                                                   | Action Steps                                                                                                    |
|-------------------------------------------------------------|----------------------------------------------------------------------------------------------------|
| Normal ACT User                                             | 1. Click twice on the ACT icon to start up ACT. ACT! 2000                                                                                                    |
|                                                             | <ol> <li>Enter your ACT user name and password (FLname &amp; <mmmm>),<br/>which are the same as your network user and password, then click<br/>[OK]</mmmm></li> </ol>                                                                                                    |
|                                                             | 3. Notice the buttons on the left side of ACT's opening screen:                                                                                                    |
| ACT! - [GLCG - Contacts]                                    |                                                                                                    |
| Elle Edit Contact Look                                      | Write Sales Reports Tools Online View Window Help          ▶       □         □       □         □       □         □       □         □       □         □       □         □       □         □       □         □       □         □       □         □       □         □       □         □       □         □       □         □       □         □       □         □       □         □       □         □       □         □       □         □       □         □       □         □       □         □       □         □       □         □       □         □       □         □       □         □       □         □ |
| Contacts<br>Contact<br>List<br>Groups<br>Groups<br>Literact | Gateway Christian Life Church       Home Address       3901 Oak Hurst Circle         Ron Ellis       P.O. Box 163391 Sac, CA 95816         City       Fair Oaks         916-966-1962       Ext.         Ext.       Zip         95628-7409         Ext.       Last Results         Web Site       Web Site                                                                                                    |
| Filter D 🔽 N                                                | otes 🔽 Histories 🔽 Attachments 🔽 E-mail Insert Note Details                                                                                                    |
| Task List                                                   | Ime / Type Regarding Record Manager At<br>22 PM Contact Deleted, Mrs. Gail Johnson - BEllis                                                                                                    |
| 4/9/2003 1                                                  | :13 PM Contact Deleted Mrs. Bonnie Brumfield - Gateway Christian Life REllis                                                                                                    |
| Daity<br>Calendar                                           | Church<br>2:28 PM Sent Sync Sent changes to C:\Documents and REllis<br>Settings\Ron\My Documents\ACT\Database\All<br>Contacts.dbf:<br>Records Sent: 27 Contacts 393 Notes/Histories 11<br>E-mail Addresses 1 Group 2 Activities<br>Deletions: 14 Contacts 169 Notes/Histories 5 E-mail<br>Addresses 75 Groups                                                                                                    |
| Colord                                                      | ry Activities Sales/Opportunities Groups Profile Membership Maturity Ministry User                                                                                                    |
| Lookup: All Contacts                                        | Gateway <no group=""></no>                                                                                                    |

Gateway.

| User Role | Action Steps                                                          |
|-----------|-----------------------------------------------------------------------|
|           | 4. Find and reference or update a contact entry by selecting [Lookup] |
|           | and [Last Name] (or other selection choice, e.g. First Name)          |

| 🚳 ACT! - [G       | LCG - Conta        | acts]                                          |                     |                           |                            |                          |                 |             |                                                       |         | - <u> </u> |
|-------------------|--------------------|------------------------------------------------|---------------------|---------------------------|----------------------------|--------------------------|-----------------|-------------|-------------------------------------------------------|---------|------------|
| ∬ 🕮 Eile Ed       | it <u>C</u> ontact | Lookup Wr <u>i</u> te <u>S</u> ales <u>R</u> e | rts <u>T</u> ools ( | <u>O</u> nline <u>V</u> i | ew <u>W</u> indow <u>H</u> | <u>t</u> elp             |                 |             |                                                       | -       | . 8 ×      |
| 4   ∢   1         | 838 of 198         | My Record                                      | 5                   | 3 <b>1</b> 6   (          | / 🗇 🖬 🕻                    | #   🗠                    |                 | 10 a ?      | 峰 📭                                                   | 🙆 % 🖉   |            |
| <u> </u>          |                    | <u>A</u> ll Contacts                           |                     |                           |                            |                          |                 | 0           |                                                       |         |            |
|                   | Company<br>Contact | Keyword Search                                 | h                   |                           | Home A                     | ddress                   | 3901            | 0ak Hurst   | Circle                                                |         |            |
| Contacts          | Title              | Company                                        |                     |                           |                            |                          | P.O. 8          | 3ox 16339   | 1 Sac, CA                                             | 95816   |            |
| <u></u>           | Departm            | <u>F</u> irst Name                             |                     |                           | City                       |                          | Fair O          | aks         |                                                       |         |            |
|                   | Home Pl            | Last Name                                      | xt                  |                           | State                      |                          | CA              |             | ]                                                     |         | _          |
| Contact           | Bus Ph             | Phone                                          |                     |                           | Zip                        |                          | 95628           | 3-7409      | Ī                                                     |         |            |
| List              | Mobile E           | Ci <u>t</u> y                                  | ×ι.                 |                           |                            |                          |                 |             | _                                                     |         |            |
| <b>FIE</b>        | Calutatio          | <u>S</u> tate                                  |                     |                           | E-mail A                   | ddress                   |                 |             |                                                       |         |            |
| Groups            | Salutatic          | Zip Code                                       |                     |                           | Last Be                    | eults                    |                 |             |                                                       |         |            |
| Groups            | ID/Stati           | ID/Status                                      |                     |                           | Web Site                   | 0                        |                 |             |                                                       |         | =          |
|                   |                    | E-mail Address                                 |                     |                           | # CD JIG                   | 6                        |                 |             |                                                       |         |            |
| Interact          |                    | Sales Stage                                    |                     |                           |                            |                          |                 |             |                                                       |         |            |
| Incoldor          |                    | Other Helds                                    |                     |                           |                            |                          |                 |             |                                                       |         |            |
| - 2 <b>2</b>      | Filter 🕓           | Pre <u>v</u> ious                              | :hm                 | ients 🔽                   | E-mail                     | Insert I                 | Note            | Det         | ails                                                  |         | <u> </u>   |
| Task List         | Da                 | By <u>E</u> xample                             |                     | Mrc Gail                  | Reg.<br>Johnson -          | arding                   |                 |             | Record I<br>BEllis                                    | Manager | At         |
| Tusit List        | ■ 4/9/200          | Internet Directory                             | ď                   | Mrs. Gaire<br>Mrs. Bonr   | ie Brumfield - Ga          | ateway Ch                | ristian         | Life        | REllis                                                |         |            |
| <u></u>           |                    | Synchronized <u>R</u> ecords                   | •                   | Church<br>Sent char       | ges to C:\Docu             | ments and                | ł               |             | REllis                                                |         |            |
| Daily<br>Calendar |                    | 🔁 Modify Menu                                  |                     | Settings\F<br>Contacts.i  | fon\My Docume<br>dbf:      | entsVAUT                 | Datab           | aseVAII     |                                                       |         |            |
| Calcilluar        | ·                  |                                                |                     | Records 9<br>E-mail Adv   | Sent: 27 Contac            | ts 393 No                | ites/Hi         | stories 11  |                                                       |         |            |
|                   |                    |                                                |                     | Deletions:                | 14 Contacts 16             | 2 Activitie<br>69 Notes/ | , s<br>Historie | es 5 E-mail |                                                       |         |            |
| Week              | A Not              | ee/Histony Activities Sal                      | es/Onnortun         | Addresse:                 | s 75 Groups                | Membe                    | rship           | Maturity    | Ministry                                              | liser 4 |            |
| Calonda           | <u>101</u>         |                                                | oaropportun         |                           |                            |                          | ramp .          |             | al o                                                  |         |            |
|                   |                    |                                                |                     |                           | Gate                       | eway                     |                 |             | <no grou<="" th=""><th>-dr</th><th><u> </u></th></no> | -dr     | <u> </u>   |

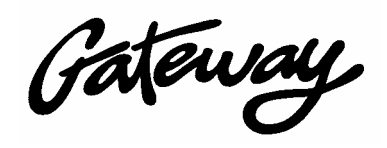

| User Role                                                                             | Action Steps                                                                              |                     |
|---------------------------------------------------------------------------------------|-------------------------------------------------------------------------------------------|---------------------|
|                                                                                       | 5. Type in the selected value (e.g. the last name year and press [Enter] or click on [OK] | ou're searching for |
| Lookup<br>Lookup<br>Last Name                                                         | Search for     Search for     Last Name:     Diuemel     O Easth Seld                     |                     |
| <ul> <li>○ <u>R</u>eplac</li> <li>○ <u>A</u>dd to</li> <li>○ <u>N</u>arrow</li> </ul> | e lookup<br>ookup<br>lookup                                                               |                     |
|                                                                                       | 6. Note the number of folks found with this criter.                                       |                     |

| 🙀 ACT! - [G    | LCG - Contacts]                 |                                                                                                    |        |
|----------------|---------------------------------|----------------------------------------------------------------------------------------------------|--------|
| ]] 💼 Eile ⊑d   | lit <u>C</u> ontact <u>ople</u> | wr <u>i</u> te <u>S</u> ales <u>R</u> eports <u>T</u> ools <u>O</u> nline <u>V</u> iew <u>W</u> indow <u>H</u> elp | _ 8 ×  |
| <b>∐</b> ► ◄ [ | 1 of 14 🕨 🕅                     | 😂 🗉 🖆 🗂 🕾 🖎 📝 🕮 🗺 縄 🔍 📕 👹 ? 🏼 🕸 🧐 🖉                                                                                |        |
|                | Company                         | Home Address 3513 Bausell St.                                                                                      |        |
|                | Contact                         | Mrs. Audrey Bluemel                                                                                                |        |
| Contacts       | Title                           |                                                                                                    |        |
|                | Department                      | City Sacramento                                                                                                    |        |
|                | Phone                           | 916-487-5356 Ext. State CA                                                                                         |        |
| Contact        |                                 | <b>Zin</b> 95921                                                                                                   |        |
|                |                                 |                                                                                                    |        |
|                |                                 | 7. Press the Contact List button at left to see a list of all those fo                                             | und    |
|                |                                 | 8. Select from the list on screen the specific person you're looking                                               | ng for |
|                |                                 | and click twice on their entry to move to their screen                                                             | c      |

Gateway.

| 🔯 ACT! - [0 | GLCG - Contact List]                              |                                              |                                      |              |       |                     |
|-------------|---------------------------------------------------|----------------------------------------------|--------------------------------------|--------------|-------|---------------------|
| Eile Eo     | dit <u>C</u> ontact <u>L</u> ookup Wr <u>i</u> te | <u>R</u> eports <u>T</u> ools <u>O</u> nline | <u>V</u> iew <u>W</u> indow <u>H</u> | <u>i</u> elp |       | _ 8 ×               |
| <u>]</u> M  | 1 of 14 🕨 🖻 🚰 🖡                                   | 1 0 0 0 4 1                                  | 5   2 ¢ (#                           | 🍳 🗖 🖁        |       |                     |
|             | Tag Mode                                          | Tag All Untag /                              | All Lookup T                         | agged nit T  | agged | -                   |
|             | Company                                           | Contact 🛆                                    | Phone                                | Pillie Ext.  | Title | Address 1           |
| Contacts    | Ŧ                                                 | Mrs. Audrey Bluemel                          | 916-487-5356                         |              |       | 3513 Bausell St.    |
|             | +                                                 | Mr. Clare Bluemel                            | 916-487-5359                         | Alt.         |       | 3513 Bausell St.    |
|             | +                                                 | Ms. Elise Bluemel                            | 916-782 4                            |              |       | 642 Nugget Ct.      |
|             | +                                                 | Mr. Jason Bluemel                            | 916 - 9937                           | Worship      |       | 3836-A Delaware Ave |
| Contact     | +                                                 | Mrs. Jennifer Bluemel                        | 3-339-9937                           |              |       | 3836-A Delaware Ave |
| List        | + Gateway Christian Life Cl                       | n. Pastor Ken Bluemel 🔎                      | 516-966-3783                         | 22           |       | 4148 San Juan Ave.  |
| 000         | +                                                 | Miss Kendra Bluemel                          | 916-944-4846                         |              |       | 4040 Sangamon Stree |
| <b>HHH</b>  | +                                                 | Miss Kristin Bluernel                        | 916-782-7214                         |              |       | 642 Nugget Ct.      |
| Groups      | +                                                 | Mr. Phil Bluemel                             | 916-787-0555                         | 1            |       | 642 Nugget Ct.      |
|             | +                                                 | Mrs. Sharon Bluemel                          | 916-782-7214                         |              |       | 642 Nugget Ct.      |
|             | +                                                 | Mrs. Sherie Bluemel                          | 916-944-4846                         |              |       | 4040 Sangamon Stree |
|             | +                                                 | Ms. Tabitha Bluemel                          | 916-944-4846                         |              |       | 4040 Sangamon Stree |
| Interact    | +                                                 | Mr. Tanner Bluemel                           | 916-944-2696                         |              |       | 3836-A Delaware Ave |
| 0           | +                                                 | Ms. Tawnee Bluemel                           | 916-944-4846                         |              |       | 4040 Sangamon Stree |

| 9 | P. Reference the desired information on the selected screen and                               |
|---|-----------------------------------------------------------------------------------------------|
|   | continue to:                                                                                  |
|   | • Make updates as needed ( <i>You are recorded as the last person to modify the screen.</i> ) |
|   | • Continue to author a letter, memo, fax cover or E-mail. ( <i>Fax</i>                        |
|   | from PC is also possible but not yet implemented at Gateway.)                                 |

### **WORKING WITH GROUPS**

| User Role                                                   |                                                                                                    | Action Ste                                                                                                    | eps                              |
|-------------------------------------------------------------|----------------------------------------------------------------------------------------------------|----------------------------------------------------------------------------------------------------|----------------------------------|
| Normal ACT user                                             | 10. Begin by selecting th                                                                                                    | e Groups buttor                                                                                                    | n at left.                       |
| 🙀 ACT! - [GL0                                               | CG - Contacts]                                                                                                    |                                                                                                    |                                  |
| Eile Edit                                                   | Contact Lookup Write Sales Reports Z Online Vie                                                                                                    | ew <u>W</u> indow <u>H</u> elp                                                                                                    | _ 6 ×                            |
|                                                             | 38 of 1985 🕨 🕅 🗃 🔛 🖉 📾 🦉 🕼                                                                                                    | 2 🗇 🖬 💷 🔍                                                                                                    | ' ? ¥ 😡 🕸 % 🖉                    |
| Contacts<br>Contacts<br>Contact<br>List<br>Groups<br>Groups | Company     Gater Lemistian Life Church       Contact     Fullis       Title     Fullis       Department     Ext.       dus. Phone     Status       Salutation     Ron       ID/Status | Home Address     3901 Oak       P.O. Box 1     P.O. Box 1       City     Fair Oaks       State     CA       Zip     95628-740       Last Results     Web Site                             | : Hurst Circle                   |
|                                                             | Filter 👂 🔽 Notes 🔽 Histories 🔽 Attachments 🔽                                                                                                    | E-mail Insert Note                                                                                                    | Details                          |
|                                                             | Date ∀ Time ∀ Type                                                                                                    | Regarding                                                                                                    | Record Manager At                |
| lask List                                                   | ■ 4/9/2003 1:22 PM Contact Deleted Mrs. Gail J<br>■ 4/9/2002 1:12 PM Contact Deleted Mrs. Gail J                                                                                       | ohnson -<br>a Ramfield - Geteureu Christian Life                                                                                                    | REIIIs<br>REIIIs                 |
|                                                             | Church                                                                                                    | e brunneid - diateway christian Life                                                                                                    | TTE IIIs                         |
| Daily<br>Calendar                                           | ∰ 4/9/2003 12:28 PM Sent Sync Sent Char<br>SettingsV<br>Contacts.<br>Records<br>E-mail Adc<br>Detetions:<br>Arbitement                                                                 | ges to C:\Documents and<br>on\My Documents\ACT\Database\<br>lbf:<br>ent: 27 Contacts 393 Notes/Historie<br>resses 1 Group 2 Activities<br>14 Contacts 169 Notes/Histories 51<br>75 Course | RElis<br>Vall<br>es 11<br>E-mail |
| Week                                                        | <u>Notes/History</u> <u>Activities</u> <u>Sales/Opportunities</u> <u>Gr</u>                                                                                                    | oups <u>P</u> rofile Membership Mat                                                                                                    | turity Ministry User             |
| Lookup: All Cont                                            | tacts                                                                                                    | Gateway                                                                                                    | <no group=""></no>               |

Gateway.

|                                                                                                    |                                                                                                    | fieldin Steps                                                                                                    |                                                                                                    |
|----------------------------------------------------------------------------------------------------|----------------------------------------------------------------------------------------------------|----------------------------------------------------------------------------------------------------|----------------------------------------------------------------------------------------------------|
|                                                                                                    | 11. Observe the Groups S                                                                                                    | creen as follows:                                                                                                    |                                                                                                    |
| 😫 ACT! - [GLCG - Groups]                                                                                                    |                                                                                                    |                                                                                                    |                                                                                                    |
| Eile Edit Group Contact                                                                                                    | ookup Wr <u>i</u> te <u>S</u> ales <u>R</u> eports <u>T</u> ools <u>O</u> r                                                                                                    | iline <u>V</u> iew <u>W</u> indow <u>H</u> elp                                                                                                    | _8×                                                                                                    |
|                                                                                                    | 🍳 📕 👹 ? 📲                                                                                                    |                                                                                                    |                                                                                                    |
| Contact<br>List<br>Contact<br>List<br>Contact<br>Contact<br>Cont | D group(s), 120 sub<br>G Guests & Contact:<br>s & Misc.<br>if Purpose<br>Past Productions<br>Talent Bank<br>nool<br>ia                                                                                                    | GW Pastoral Staff<br>GW Pastoral Staff                                                                                                    | SIC Code                                                                                                    |
| Groups<br>interact<br>interact<br>Task List<br>Daily<br>Calendar<br>Croups<br>Croups<br>Croup                                                                                                    | enter Add/Remove Co Direct Staff Extended Staff Extended Staff Ext | ntacts Company △ PH G Gateway Christian Life Chr 916-966-3 Gateway Christian Life Chr 916-966-3 Gateway Christian Life Chr 916-966-3 Ifin Gateway Christian Life Chr 916-966-3 Gateway Christian Life Chr 916-966-3 Gateway Christian Life Chr 916-966-3                                                                                                    | Title           3783           5641           3783           783           783           783           783           783           3783           783           783           783           783           783           Resident Missional |
| Week                                                                                                    | 12. Select the group of in lower-level groups cli                                                                                                    | Activities Sales/Opportunities Cor<br>terest by clicking on its national terest by clicking on its national terest by clicki | mtacts <u>User Fields</u> <u>Address</u><br><u>ount Layout 2000r</u><br>me. To unfold<br>the left of the name                                                                                                    |

13. Verify that the [Contacts] tab is being displayed

T

Gateway.

| User Role | Action Steps                                                             |
|-----------|--------------------------------------------------------------------------|
|           | 14. Select and move to the screen for a particular person by clicking on |
|           | the gray button to the left of each name                                 |

| Pile Edit group Contact Lookup Write Sales Reports Tools Online Yew Window Help     Pile Edit group Contact Lookup Write Sales Reports Tools Online Yew Window Help     Pile Edit group Contact Lookup Write Sales Reports Tools Online Yew Window Help     Pile Edit group Contact Lookup Write Sales Reports Tools Online Yew Window Help     Pile Edit group Contact Lookup Write Sales Reports Tools Online Yew Window Help     Pile Edit group Contact Lookup Write Sales Reports Tools Online Yew Window Help     Pile Edit group Contact Lookup Write Sales Reports Tools Online Yew Window Help     Pile Edit group Contact Lookup Write Sales Reports Tools Online Yew Window Help     Pile Edit Group S-20 group(s), 120 sub   Pile Edit Group Sales Reports Tools Online Yew Window Help   Pile Edit Group Sales Reports Tools Online Yew Window Help   Pile Edit Group Sales Reports Tools Online Yew Window Help   Pile Edit Group Sales Reports Tools Online Yew Window Help   Pile Edit Group Sales Reports Tools Tools Website   Pile Fine Atts Talent Bank   Pile Fine Atts Talent Bank   Pile Fine Atts Talent Bank   Pile Fine Atts Talent Bank   Pile Mem's   Pile Fine Atts Talent Bank   Pile Mem's   Pile Fine Atts Talent Bank   Pile Mem's   Pile Mem's   Pile Mem's   Pile Mem's   Pile Mem's   Pile Mem's   Pile Mem's   Pile Mem's   Pile Mem's   Pile Mem's   Pile Mem's   Pile Mem's < | ACT! - [GLCG - Groups]                                                                                                    | _                                                                                                    |           |
|----------------------------------------------------------------------------------------------------|----------------------------------------------------------------------------------------------------|----------------------------------------------------------------------------------------------------|-----------|
| Image: Contacts   Image: Contacts   Image: Contacts <th>Eile Edit Group Contact Lookup Write Sale</th> <th>es <u>R</u>eports <u>T</u>ools <u>O</u>nline <u>V</u>iew <u>W</u>indow <u>H</u>elp</th> <th>Ð×</th>                                                                                                    | Eile Edit Group Contact Lookup Write Sale                                                                                                    | es <u>R</u> eports <u>T</u> ools <u>O</u> nline <u>V</u> iew <u>W</u> indow <u>H</u> elp                                                                                                    | Ð×        |
| Image: Second Staff       Sic Code         Image: Second Staff       Sic Code         Image: Second Staff       Sic Code      <                                                                                                    | ً]⊯ 🖳 🏂 🛎 🗂 🔹 🖄 🔍 📕 👹                                                                                                    | ? 🔒                                                                                                    |           |
| Works       Interact         Interact       Image: Staff         Interact       Image: Staff         Image: Staff       Image: Staff         Image: Staff       Image: Staff         Image: S                                                                                                    | Contacts<br>Contacts<br>Contacts<br>Contact<br>List<br>Contact<br>List<br>Contact<br>Contact<br>C | Group Name       GW Pastoral Staff       SIC Code         Description       GW Pastoral Staff       Industry         Bewenue       Employees         Division       Employees         Region       Referred By         Ticker Symbol       Herein         Web Site       Herein                                                                                                    |           |
| Week                                                                                                    | Groups       Interact         Interact       Interact         Interact       Interact         Interact       Image: Gw Direct Staff         Interact       Image: Gw Direct Staff         Interact       Image: Gw Direct Staff         Image: Gw Direct Staff       Image: Gw Direct Staff         Image: Gw Direct Staff       Image: Gw Direc                                                                                                    | Add/Remove Contacts         Contact       Company △       Phone       Titl         Pastor Thomas King       Gateway Christian Life Chr 916-966-3783       Thomas King       Gateway Christian Life Chr 916-966-3783         Pastor Hirmand Askari       Gateway Christian Life Chr 916-966-3783       Pastor Ken Bluemel       Gateway Christian Life Chr 916-966-3783         Pastor Leonard Carillo       Gateway Christian Life Chr 916-966-3783       Pastor         Pastor Suzanne Delfin       Gateway Christian Life Chr 916-966-3783       Pastor Lisa Roome         Gateway Christian Life Chr 916-966-3783       Gateway Christian Life Chr 916-966-3783         Mr. Kevin Stebbings       Gateway Christian Life Chr 916-966-3783       Resident Missi | e<br>iona |
|                                                                                                    |                                                                                                    | <u>Notes/History Activities Sales/Opportunities Contacts User Fields A</u> <u>Account Lavorit 2000</u>                                                                                                    | ddress    |

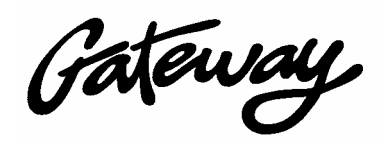

| User Role                                                                                                    | Action Steps                                                                                                    |  |  |  |  |
|----------------------------------------------------------------------------------------------------|----------------------------------------------------------------------------------------------------|--|--|--|--|
|                                                                                                    | 15. Notice that this will generate a screen for the selected person while<br>also setting the current group and the one you are working in within<br>ACT. In ACT terminology this group becomes the current<br>'LookUp' |  |  |  |  |
| ACT! - [GLCG - Contacts]                                                                                                    |                                                                                                    |  |  |  |  |
| Eile Edit Contact Lookup                                                                                                    | Write <u>Sales Reports</u> Tools <u>Online</u> <u>View</u> <u>Window</u> <u>Help</u>                                                                                                    |  |  |  |  |
|                                                                                                    | 🕞 🖬 🖆 🗇 📾 🕄 📝 🗇 🖼 💷 🍳 📑 🦉 ? 🛛 🕸 🗐 🖉 🚱 🖉 📮                                                                                                    |  |  |  |  |
| Contacts<br>Contact<br>Contact<br>List<br>Groups<br>Cortact<br>List<br>Contact<br>Title<br>Department<br>Home Phone<br>Bus. Phone<br>Mobile Phone<br>Lalutation<br>IDS Status | Bateway Christian Life Church Home Address 4148 San Juan Ave.   Pastor Ken Bluemel                                                                                                    |  |  |  |  |
| Filter                                                                                                    | lotes 🔽 Histories 🔽 Attachments 🔽 E-mail Insert te Details                                                                                                    |  |  |  |  |
| 🗢 Date 🗸                                                                                                    | Time V Type Regarding Record Manager At                                                                                                    |  |  |  |  |
| Task List 🙀 4/5/2003                                                                                                    | 95 AM E-mail Sent Subject: Small Groups in Homes Mr. Ronald J. Ellis d:\Program F                                                                                                    |  |  |  |  |
| 4/5/2003                                                                                                    | 2:3 AM E-mail Sent Subject: 40-Days of Purpose at Gateway Apdate Mr. Ronald J. Ellis d:\Program F                                                                                                    |  |  |  |  |
| ₩ <mark>₩</mark> 4/2/2003                                                                                                    | 11:05:1 E-mail Sent Subject: Getting folks to pay for their 40-Days Mr. Ronald J. Ellis d:\Program F<br>books?                                                                                                    |  |  |  |  |
| Calendar 🔀 4/2/2003                                                                                                    | 3:57 PM E-mail Sent Subject: 40-Days Offering Envelopes in books Mr. Ronald J. Ellis d:\Program F                                                                                                    |  |  |  |  |
| 3/31/2003                                                                                                    | 3:46 PM E-mail Sent Subject: Pastor Ken - Please verify that Saddlebac Mr. Ronald J. Ellis d:\Program F                                                                                                    |  |  |  |  |
| 3/26/2003 <sup>-</sup>                                                                                                    | 11:39 PM T-mail Sent Subject: 40-Days LAUNCH TEAM * meeting Ronald J. Ellis d:\Program F                                                                                                    |  |  |  |  |
| Week                                                                                                    | ory <u>Activities</u> <u>ales/Opportunities</u> <u>Groups</u> <u>Profile</u> <u>Membership</u> <u>Maturity</u> <u>Mix</u> y <u>User</u> +                                                                               |  |  |  |  |
| Lookup: Group                                                                                                    | Gateway Staff: GW Pastoral Staff                                                                                                    |  |  |  |  |
|                                                                                                    |                                                                                                    |  |  |  |  |
|                                                                                                    | 16. Sort or refine the selected group by selecting the [Contact List]                                                                                                    |  |  |  |  |

button at left.

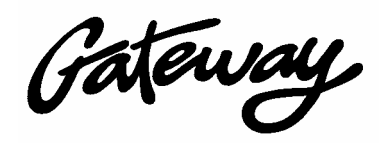

| User Role                     | Action Steps                                                |                                        |                 |                     |                      |  |
|-------------------------------|-------------------------------------------------------------|----------------------------------------|-----------------|---------------------|----------------------|--|
|                               | 17. Review and so<br>clicking at the                        | rt or omit cei<br>extreme left         | rtain mer<br>to | nbers of the sel    | ected group by       |  |
| 😂 ACT! - [GLCG - Contact List |                                                             |                                        |                 |                     |                      |  |
| 🗗 Eile Edit Contact Lookup    | Wr <u>i</u> te <u>R</u> eports <u>T</u> ools <u>O</u> nline | <u>V</u> iew <u>W</u> indow <u>H</u> e | lp              |                     | _ & ×                |  |
|                               | 🖻 🖬 🛅 🛱 🛤 🤇                                                 | 5   🖌 🗇 🕼                              | 🍳 📘 🛛           | ₿? 📱                |                      |  |
| Tag Mode                      | Tag All Untag                                               | All Lookup Ta                          | gged 0          | mit Tagged          | <b>_</b>             |  |
| Compan                        | y 🛆 Contact                                                 | Phone                                  | Phone Ext       | t. Title            | Address 1            |  |
| Contacts Gateway Christia     | n Life Chr Pastor Thomas King                               | 916-966-3783                           | 32              |                     | 4148 San Juan Ave.   |  |
| Gateway Christia              | n Life ChuPastor Hirmand Askari                             | 916-331-5641                           |                 |                     | 4441 Myrtle Ave.     |  |
| 🕂 🕂 🛨 Gateway Christia        | n Life ChuPastor Ken Bluemel                                | 916-966-3783                           | 22              |                     | 4148 San Juan Ave.   |  |
| Gateway Christia              | n Life ChuPastor Leonard Carillo                            | 916-966-3783                           | Worsh-71        | Pastor              | 6420 Sagebrush Way   |  |
| Conta 🕂 🕂 Gateway Christia    | n Life ChuPastor Suzanne Delfin                             | 916-797-1551                           | 23              |                     | 4632 Danvers Lane    |  |
| Gateway Christia              | h Life Chi Pastor Lisa Roome                                | 916-966-3783                           | 30              |                     | 4148 San Juan Ave.   |  |
| 🖉 🔊 📥 🛨 🗛 🗛 🖉                 | n Life ChuMr. Kevin Stebbings                               | 916-966-3783                           | 26              | Resident Missionary | c/o Gateway CLC - 41 |  |
|                               |                                                             |                                        |                 |                     |                      |  |
| Groups                        |                                                             |                                        |                 |                     |                      |  |

18. Click on the appropriate button at top [LookUp Tagged] or [Omit Tagged] to make the current change the current listing. (In the following example the screen is the result of selecting [LookUp Tagged]) 

| 😫 ACT! - [G     | GLCG - Contact List]                                       |                                     |                                       |       |                     |                      |
|-----------------|------------------------------------------------------------|-------------------------------------|---------------------------------------|-------|---------------------|----------------------|
| Eile Ed         | lit <u>C</u> ontact <u>L</u> ookup Wr <u>i</u> te <u>F</u> | <u>eports T</u> ools <u>O</u> nline | <u>V</u> iew <u>V</u> ndow <u>H</u> e | elp   |                     | _ & ×                |
|                 | 1 of 4 🕨 州 😅 层                                             | 008                                 | 5   🛛 🕶   🖽                           | 🍳   🗖 | 🔮 <b>?</b> 📱        |                      |
|                 | Tag Mode 💌                                                 | Tag All Untag A                     | I Lookup Ta                           | gged  | Omit Tagged         | <b>_</b>             |
|                 | Company 🛆                                                  | Contact                             | Phone                                 | Phone | Ext. Title          | Address 1            |
| Contacts        | 🕂 Gateway Christian Life Chu                               | Pastor Hirmand Askari               | 916-331-5641                          |       |                     | 4441 Myrtle Ave.     |
|                 | 🕂 Gateway Christian Life Chu                               | Pastor Ken Bluemel                  | 916-966-3783                          | 22    |                     | 4148 San Juan Ave.   |
|                 | 🕂 Gateway Christian Life Chu                               | Pastor Suzanne Delfin               | 916-797-1551                          | 23    |                     | 4632 Danvers Lane    |
| Contact<br>List | ⊕ Gateway Christian Life Chul                              | Mr. Kevin Stebbings                 | 916-966-3783                          | 26    | Resident Missionary | c/o Gateway CLC - 41 |

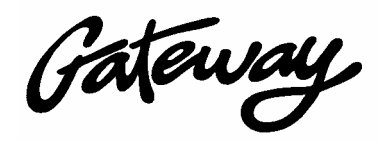

### MAKING USE OF THE CURRENT LOOKUP - E-MAIL

| User Role       | Action Steps                                                        |
|-----------------|---------------------------------------------------------------------|
| Normal ACT user | 19. Use a selected group or LookUp to do perform a variety of tasks |
|                 | including:                                                          |
|                 | Printing Mailing Labels                                             |
|                 | • Printing a Phone List                                             |
|                 | • Sending and E-mail message                                        |
|                 | For more advanced users:                                            |
|                 | • Performing a mail-merge                                           |
|                 | • Performing an E-mail merge                                        |
|                 | $\bullet$                                                           |

| ACTI - [GLO                 | G - Contact List                      |                                                                          |                  |            |                     |                      |
|-----------------------------|---------------------------------------|--------------------------------------------------------------------------|------------------|------------|---------------------|----------------------|
| 🗗 <u>F</u> ile <u>E</u> dit | <u>C</u> ontact <u>L</u> ookup        | Wr <u>i</u> te <u>R</u> eports <u>T</u> ools <u>O</u> nline <u>V</u> iew | <u>Wind Me</u> e | lp         |                     | _ & ×                |
|                             | of 4 🕨 🕅                              | 📝 Letter                                                                 | T (#             | 🚳   🖪   🖞  | 2 9 🖪               |                      |
|                             |                                       | <u>M</u> emorandum                                                       |                  |            | <u> </u>            |                      |
|                             | Tag Mode                              | <u>F</u> ax Cover Page                                                   | bokup Ta         | gged Or    | mit Tagged          | -                    |
|                             | Company                               | 🗐 Quick Fax                                                              | hone             | Phone Ext. | Title               | Address 1            |
| Contacts                    | <ul> <li>Gateway Christian</li> </ul> | E-mail Message                                                           | 5641             |            |                     | 4441 Myrtle Ave.     |
|                             | <ul> <li>Gateway Christian</li> </ul> | Other Document                                                           | 3783             | 22         |                     | 4148 San Juan Ave.   |
|                             | <ul> <li>Gateway Christian</li> </ul> |                                                                          | 1551             | 23         |                     | 4632 Danvers Lane    |
|                             | Gateway Christian                     | Edit Document Template                                                   | 3783             | 26         | Resident Missionary | c/o Gateway CLC - 41 |
| Contact                     |                                       |                                                                          |                  |            |                     |                      |
| List                        |                                       | M <u>a</u> il Merge                                                      |                  |            |                     |                      |
|                             |                                       | T Modify Menu                                                            |                  |            |                     |                      |
| 1000                        |                                       | E Houry Heng                                                             |                  |            |                     |                      |
| Groups                      |                                       |                                                                          |                  |            |                     |                      |
|                             |                                       |                                                                          |                  |            |                     |                      |
|                             |                                       |                                                                          |                  |            |                     |                      |
|                             |                                       |                                                                          |                  |            |                     |                      |

| 21. Use the resulting E-mail screen to send your pre-addressed message |
|------------------------------------------------------------------------|
| to the selected list. Type a subject and message and press [Send].     |
| (Note: Pressing [Send] releases the message into outlook for actual    |
| transmission. The next time you open outlook you can open and          |
| examine the message in Outlook's 'Outbox' or simply press              |
| Outlook's [Send/Receive] button.)                                      |

Gateway.

| 🔯 ACT! - [GI | .CG - E-mail]                                   |                                                                                                    |                                       |
|--------------|-------------------------------------------------|----------------------------------------------------------------------------------------------------|---------------------------------------|
| Eile Edit    | t <u>C</u> ontact E- <u>M</u> ail <u>L</u> ooku | p Wr <u>i</u> te <u>R</u> eports <u>T</u> ools <u>O</u> nline <u>V</u> iew <u>W</u> indow <u>H</u> e      | ep _₽×                                |
| ⊯ ≧ Չ        | n 🔊 🖗 🖄 🔹                                       | - 🖪 R B X 🍬 🖷 🕷 💞 🦉                                                                                       | i 🔍 🔽 👹 ?                             |
|              | Address book:                                   | Type in recipient name:                                                                                   | Att ments: Interact Login             |
|              | ACT! Contacts                                   | To 💌                                                                                                    |                                       |
| Contacts     | Select fr <u>o</u> m:                           | To: Askari, Hirmand at Gateway Christian Life Church                                                      |                                       |
| <u>N</u>     | All Contacts 💌                                  | To: Bluemel, Ken at Gateway Christian Life Church<br>To: Delfin, Suzanne at Gateway Christian Life Church | Priority: Normal V 5:55 PM - 4/9/2003 |
| Contact      | Open Address <u>B</u> ook                       | To: Stebbings, Kevin at Gateway Christian Life Ch                                                         | Create history                        |
| List         | Subject                                         | Send                                                                                                    | Send using:                           |
| 000          |                                                 |                                                                                                    | Attach to contact(s)                  |
|              |                                                 |                                                                                                    | <u></u>                               |
| Groups       |                                                 |                                                                                                    |                                       |
|              |                                                 |                                                                                                    |                                       |
|              |                                                 |                                                                                                    |                                       |

# MAKING USE OF THE CURRENT LOOKUP – LABELS

| User Role                             |                                | Action Steps                 |                                      |              |                     |                        |
|---------------------------------------|--------------------------------|------------------------------|--------------------------------------|--------------|---------------------|------------------------|
| Normal ACT user                       | 22. Print                      | labels by s                  | selecting [F                         | ile] and     | [Print] on the to   | p menu.                |
| 😫 ACT! - [GLCG - Contact List         | ]                              |                              |                                      |              |                     |                        |
| Eile It Contact Lookup                | Wr <u>i</u> te <u>R</u> eports | <u>T</u> ools <u>O</u> nline | <u>V</u> iew <u>W</u> indow <u>H</u> | <u>i</u> elp |                     | _ 5 ×                  |
| <u> </u> [] <u>N</u> ew               | Ctrl+N                         | 0 6 8 1                      | , 📝 🗐 🕼                              |              | 🗑 ? 📓               |                        |
|                                       | Ctrl+O                         |                              |                                      | and l        | Omit Tagged         |                        |
|                                       | Ctrl+W                         | Cantact                      |                                      |              |                     |                        |
| Cor Bave                              | Ctrl+S                         | irmand Askari                | 916-32                               | Frione E     | .xu Hue             | 4441 Myrtle Ave.       |
| Save Copy <u>A</u> s                  | F12                            | en Bluemel                   | 915 66-3783                          | 22           |                     | 4148 San Juan Ave.     |
| Data Exchange                         | •                              | uzanne Delfin                | 6-797-1551                           | 23           |                     | 4632 Danvers Lane      |
|                                       |                                | n Stebbings                  | 916-966-3783                         | 26           | Resident Missionary | c/o Gateway CLC - 41   |
| Co 🚑 Synchronize                      |                                |                              |                                      |              |                     |                        |
| Synchronize Setup                     |                                |                              |                                      |              |                     |                        |
| Backup                                |                                |                              |                                      |              |                     |                        |
| Gr R <u>e</u> store                   |                                |                              |                                      |              |                     |                        |
| Administration                        | ,                              |                              |                                      |              |                     |                        |
| Set <u>R</u> eminders                 |                                |                              |                                      |              |                     |                        |
| Int Arint                             | Ctrl+P                         |                              |                                      |              |                     |                        |
| Print Contact List                    |                                |                              |                                      |              |                     |                        |
| Tas <u>1</u> GLCG.dbf                 |                                | 1                            |                                      |              |                     |                        |
| 2 All Contacts.dbf                    |                                |                              |                                      |              |                     |                        |
| C:\Program Files\\5                   | 160.Ibl                        |                              |                                      |              |                     |                        |
| GCLC-HS DOB Attend.                   | rep                            |                              |                                      |              |                     |                        |
| Cal                                   | Alt+F4                         | 1                            |                                      |              |                     |                        |
|                                       |                                | -                            |                                      |              |                     | _                      |
| Week                                  |                                |                              |                                      |              |                     | ▼<br>▶                 |
| Print ACT! data, or the currently ope | n file or item                 |                              |                                      |              | St                  | aff: GW Pastoral Staff |

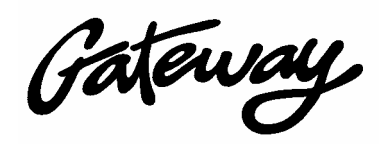

| Action Steps                                                                                                    |
|----------------------------------------------------------------------------------------------------|
| 23. Use the following screen to select 'Print Type' 'Labels' and then indicate the type of labels being used and press [OK]                                                                                                    |
| The type of laces being used and press [off]         First abeling the type of laces being used and press [off]         First abeling the type of laces being used and press [off]         Visit abeling the type of laces being used and press [off]         Visit abeling the type of laces being used and press the         Visit abeling the type of laces being used and press the         Visit abeling the type of laces being used and press the         Visit abeling the type of laces being used and press the         Visit abeling the type of laces being used and press the         Visit abeling the type of laces being used and press the |
| [OK] button.                                                                                                    |
| Position                                                                                                    |
| ent contact ent lookup ontacts Printer Printer Printer Preview Include data for contacts managed by                                                                                                    |
|                                                                                                    |

| 25. Choosing 'Preview' above will generate the following display where     |
|----------------------------------------------------------------------------|
| you can view each page of the output and select [Print] to see the         |
| printer selection screen and direct the output to a printer that is        |
| ALREADY loaded with labels to print.                                       |
| 26. Choosing 'Printer' above will take you to the printer selection screen |
| and send the output directly to the printer.                               |
|                                                                            |

OK

Cancel

Help

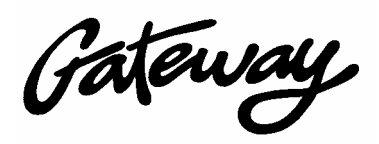

| 😫 ACT! - [GLCG - Contact List] |                                                                                                    |                                                                                                |                                                                                                    |  |
|--------------------------------|----------------------------------------------------------------------------------------------------|------------------------------------------------------------------------------------------------|----------------------------------------------------------------------------------------------------|--|
| Prey Page Next Page            | Page: 1 🔽                                                                                                    | Iwo Page Zoom In                                                                               | Zoom <u>O</u> ut <u>Close</u>                                                                       |  |
|                                |                                                                                                    |                                                                                                |                                                                                                    |  |
|                                | Pactor Hirmand Jakari<br>Gataway Christian Life Church<br>4001 Myrta Jua,<br>Sacramang Cá, 95901                | Pactor Kan Bluanal<br>Gasaway Christian Lik Church<br>6169 San Juan Jua<br>Fair Cake Cd. 95659 | Pastor Sutanna Defin<br>Gaseway Christian Life Church<br>6600 Danvers Lana<br>Grante Exy, Cd. 95746 |  |
|                                | Mr. Kavin Sabbings<br>Gaaway Christen Lik Church<br>cis Gaaway CLC - 4146 San Juan dve.<br>Reir Ceke, Cd. 65606 |                                                                                                |                                                                                                    |  |
|                                |                                                                                                    |                                                                                                |                                                                                                    |  |

#### MAKING USE OF THE CURRENT LOOKUP - PHONE LIST

| User Role                                                                                                    | Action Steps                                                                                                    |    |
|----------------------------------------------------------------------------------------------------|----------------------------------------------------------------------------------------------------|----|
| Normal ACT user                                                                                                    | 27. Print a Phone List by selecting [Reports] and [Phone List] on the temenu.                                                                                                    | op |
| ACTI-[GLCG - Conta<br>Pile Edit Contact<br>I of 4<br>Tag Mode<br>Contacts<br>Contacts<br>Contact<br>List<br>Gateway<br>Gateway<br>Gateway<br>Task List | Lookup Write Reports 1200s Qnline View Window Help   Lookup Write Reports 1200s Qnline View Window Help   Phone List Contact Report   Company △ Tagged Omit Tagged   Age Christian Life Cr Task List   Notes/History 148 San Juan Ave.   ay Christian Life Cr History Summary   ay Christian Life Cr History Summary   ay Christian Life Cr Activites/Time Spent   Contact Status Source of Referrals   Group Reports Sales Reports   Qther Report Edit Report Template |    |

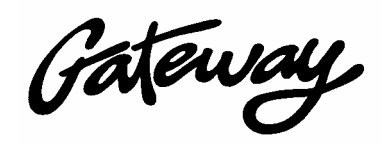

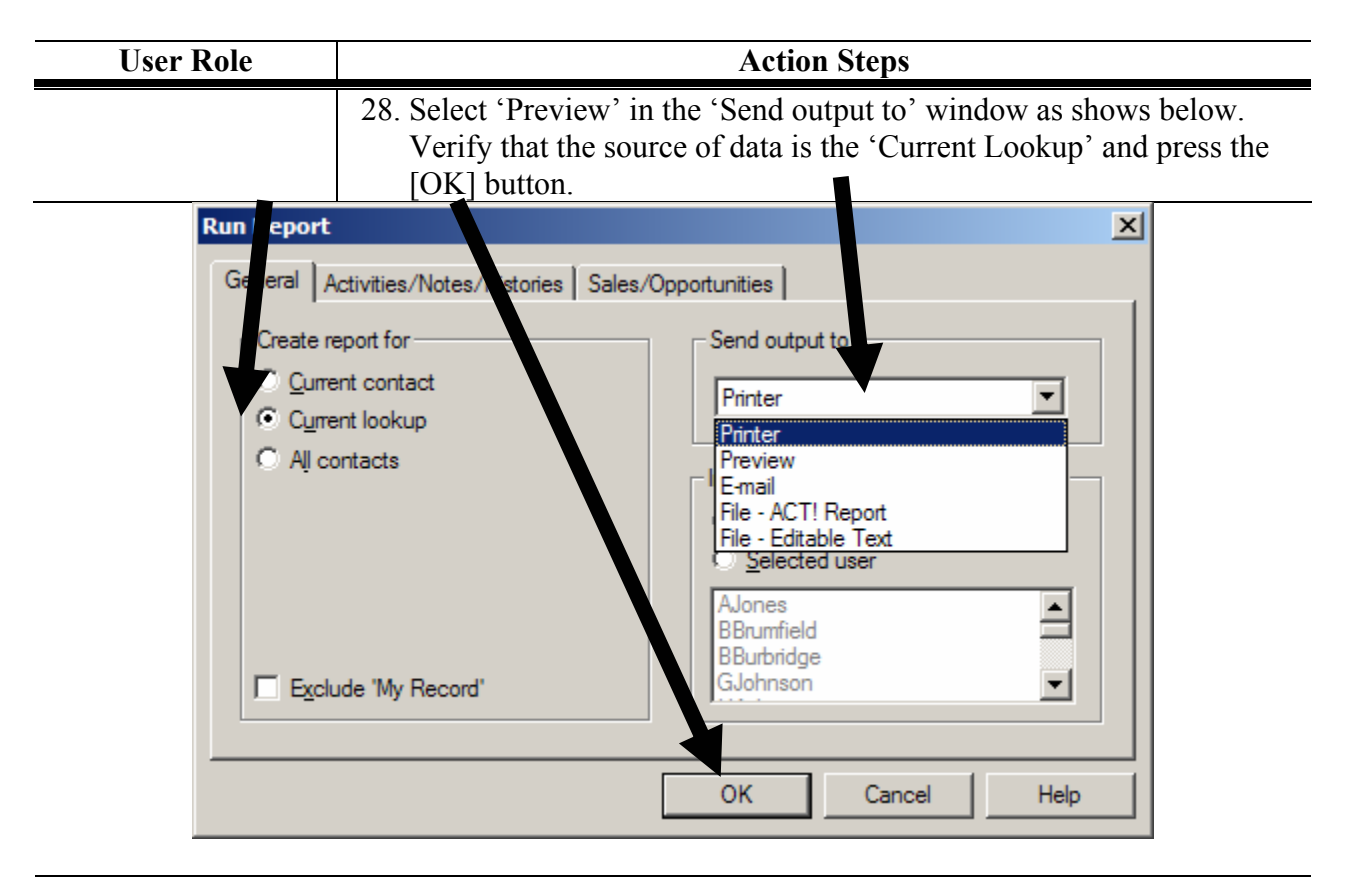

- 29. Choosing 'Preview' above will generate the following display where you can view each page of the output and select [Print] to see the printer selection screen and direct the output to a printer.
  30. Choosing 'Printer' above will take you to the printer selection screen
- 30. Choosing 'Printer' above will take you to the printer selection screen and send the output directly to the printer.

| - Contact List]                  |                                           |                                             |                                                                                                    |                                                                                                    |                                                                                                    |                                                                                                    |                                                                                                    |
|----------------------------------|-------------------------------------------|---------------------------------------------|----------------------------------------------------------------------------------------------------|----------------------------------------------------------------------------------------------------|----------------------------------------------------------------------------------------------------|----------------------------------------------------------------------------------------------------|----------------------------------------------------------------------------------------------------|
| Pre <u>v</u> Page <u>N</u> ext P | age Pa <u>ge</u> : 1                      | T Iv                                        | io Page                                                                                                    | Zoom                                                                                                    | <u>I</u> n Zo                                                                                                    | om <u>O</u> ut <u>C</u> lose                                                                                                    |                                                                                                    |
|                                  | Phone                                     | List                                        |                                                                                                    | Roni<br>Seot<br>P.O.S<br>Fair (                                                                                                    | lle Gaseway Christian I<br>Dak Hunar Cincle<br>ox 165591 Sac., CA 95<br>ake, CA 959598-7409                                                                                                    |                                                                                                    |                                                                                                    |
|                                  | Company <u>C</u><br>Number of constant: 4 | lontact                                     | Phone                                                                                                    | <u>Dr.</u>                                                                                                    | Mobile Phone                                                                                                    | E-mail Address                                                                                                    |                                                                                                    |
|                                  | Gateway Christian Life C., P              | lastor Hirmand öskari                       | 916-001-0661                                                                                                    |                                                                                                    | 916-670-9501                                                                                                    | Himioweyoughernell.                                                                                                    |                                                                                                    |
|                                  | Gateway Christian Life C., P              | assor Ken Elsemel                           | 916-966-9769                                                                                                    | 22                                                                                                    |                                                                                                    | kbisamel@calla.com                                                                                                    |                                                                                                    |
|                                  | Gateway Christian Life C., P              | lastor Suzanne Delfn                        | 916-797-1551                                                                                                    | 22                                                                                                    | 816-226-6788                                                                                                    | auganne@gatewayclc.org                                                                                                    |                                                                                                    |
|                                  | Gateway Christian Life C. 1               | ir. Kavin Sabbinga                          | 916-966-9769                                                                                                    | 26                                                                                                    |                                                                                                    | KevinginpactAsla.Org                                                                                                    |                                                                                                    |
|                                  |                                           |                                             |                                                                                                    |                                                                                                    |                                                                                                    |                                                                                                    |                                                                                                    |
|                                  | Contact List]<br>Prey Page <u>N</u> ext P | Contact List<br>Prey Page Next Page Page: 1 | Contact List]<br>Prey Page Next Page Page: 1 IM<br>Phone List<br>Company<br>Number of contact: 4<br>Gamay Christich Co. Resp Himmed Galard<br>Gamay Christich Co. Resp Himmed Galard<br>Gamay Christich Co. Resp Hammed Galard<br>Gamay Christich Co. Resp Hammed Galard<br>Gamay Christich Co. New Response Dath<br>Gamay Christich Co. Michael Babbys | Contact List         Prey Page       Next Page       Page:       Image:       Image:         Image: Phone List       Image: Phone List       Image: Phone List       Image: Phone List         Image: Phone List       Image: Phone List       Image: Phone List       Image: Phone List         Image: Phone List       Image: Phone List       Image: Phone List       Image: Phone List         Image: Phone List       Image: Phone List       Image: Phone List       Image: Phone List         Image: Phone List       Image: Phone List       Image: Phone List       Image: Phone List         Image: Phone List       Image: Phone List       Image: Phone List       Image: Phone List         Image: Phone List       Image: Phone List       Image: Phone List       Image: Phone List         Image: Phone List       Image: Phone List       Image: Phone List       Image: Phone List         Image: Phone List       Image: Phone List       Image: Phone List       Image: Phone List         Image: Phone List       Image: Phone List       Image: Phone Phone List       Image: Phone Phone Pho | Contact List<br>Prey Page Next Page Page: I I Iwo Page Zoom<br>Prove Page Next Page Page: I Iwo Page Zoom<br>Page<br>Phone List<br>Phone List<br>Phone List<br>Phone List<br>Phone List<br>Phone List<br>Phone List<br>Phone Phone Phone Phone Phone Phone Phone Phone Phone<br>Phone Phone Phon | Contact List         Prey Page       Next Page       Page:       Iwo Page       Zoom In       Zo         Image: Phone List       Product State       Rec BigSamay Christent<br>Stot Gase HourtState       Rec BigSamay Christent<br>Stot Gase HourtSt | Contact List         Prey Page       Next Page       Page:       Iwo Page       Zoom in       Zoom Qut       Close         Image: Phone List       Image: Phone List       Bot Bit damas       Children Line       Bot Bit damas       Children Line       Bot Bit damas       Children Line       Bot Bit damas       Children Line       Bot Bit damas       Bot Bit damas       Children Line       Bot Bit damas       Bot Bit damas |

| 31. Note above t<br>reports inclue | hat there are several other options you can use with ding:                                                                                                    |
|------------------------------------|----------------------------------------------------------------------------------------------------|
| <br>•                              | 'E-mail' to directly E-mail the resulting report as an<br>attachment to an E-mail message, and<br>'File – Editable Text' to create a report output file that<br>is formatted in Rich Text Format ('.RTF') which can |
|                                    |                                                                                                    |

Gateway.

be opened inside Microsoft Word. (*This allows you to further enhance the report with a custom title, additional notes, etc.*) <u>NOTE:</u> When using the 'File – Editable Text' option you should have Word already opened and ready to display the report results.

#### MAKING USE OF SINGLE CONTACT (Letters, Memos, Fax Covers):

| User Role                  | Action Steps                                              |
|----------------------------|-----------------------------------------------------------|
| Normal ACT user            | 32. Use a selected contact to:                            |
|                            | • Begin typing a letter                                   |
|                            | • Begin typing a Fax Cover Page                           |
|                            | • Begin typing a memo                                     |
|                            | •                                                         |
|                            | By FIRST starting Microsoft Word and then bask inside ACT |
|                            | selecting [Write] and the appropriate choice.             |
| 🔓 ACT! - [GLCG - Contacts] |                                                           |
| Eile Edit Contact Lookun   | Write Sales Reports Tools Online View Window Help         |

|                | lit <u>C</u> ontact <u>L</u> ookup | Write <u>S</u> ales <u>R</u> eports <u>T</u> ools | <u>O</u> nline <u>V</u> iew     | ı <u>W</u> indow <u>H</u> elp        |                |                         | _ 8 ×     |
|----------------|------------------------------------|---------------------------------------------------|---------------------------------|--------------------------------------|----------------|-------------------------|-----------|
| <b>∐</b> K ≺ [ | 2 of 4 → →                         | Letter<br>Memorandum                              |                                 | i 🛃 (#   🍳   🗖                       | 1 🖓 ? 🕯        | ¥ 🗊 🕸 🍤 🔗               |           |
|                | Company                            | Eax Cover Page                                    | ļ                               | Home Address                         | 4148 San Juar  | n Ave.                  |           |
| Contacts       | Contact<br>Title                   | E-mail Message                                    | E                               | ]                                    |                |                         |           |
| N              | Department                         | <u>O</u> ther Document                            |                                 | City                                 | Fair Oaks      |                         |           |
| Contact        | Home Phone                         | Edit Document <u>T</u> emplate                    | . 🏼                             | State                                | CA             |                         |           |
| List           | Bus. Phone<br>Mobile Phone         | M <u>a</u> il Merge                               |                                 | Zip                                  | 95628          |                         |           |
| <b>N</b>       | Salutation                         | 🔁 Modify Men <u>u</u>                             |                                 | E-mail Address                       | kbluemel@cali  | s.com                   |           |
| Groups         | ID/Status                          |                                                   |                                 | Last Results                         |                |                         |           |
| 0              | Web Site                           |                                                   |                                 |                                      |                |                         |           |
| Interact       |                                    | lotos 🖂 Historias – 🖂 Altan                       |                                 | n all least                          | Noto Dr        | staila                  |           |
| - 🥙 - I        |                                    | Time V Tune                                       | nments 💌 E-                     | -mail Insent                         |                | Becord Manager          |           |
| Task List      | A/5/2003                           | 3:05 AM E-mail Sent                               | Subject: Sma                    | all Groups in Homes                  |                | Mr. Ronald J. Ellis d:\ | Program F |
|                | kara 4/5/2003                      | 2:33 AM E-mail Sent                               | Subject: 40-I<br>on various ite | Days of Purpose at Gal<br>ems 4-4-03 | teway - Update | Mr. Ronald J. Ellis d:\ | Program F |
|                | A/2/2003                           | 11:05 PM E-mail Sent                              | Subject: Get<br>books?          | ting folks to pay for the            | ir 40-Days     | Mr. Ronald J. Ellis d:\ | Program F |

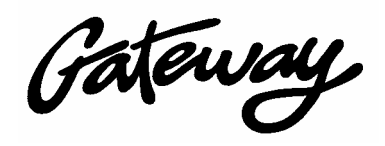

| User Role | Action Steps                                                                                                    |
|-----------|----------------------------------------------------------------------------------------------------|
|           | <ul> <li>33. Wait as needed for ACT to hand off to Microsoft Word and then begin to type your document. Save the document early (<i>before 10 or 15 minutes go by</i>) and issue the Microsoft Word print command.</li> </ul>               |
|           | 34. Printing will cause ACT to jump back in and ask if you need an envelope, if you'd like to save if you haven't and it ' <i>should</i> ' finally post a record and a link to the document on ACT's [Notes] tab for the concerned contact. |

## MAKING USE OF SINGLE CONTACT (Letters, Memos, Fax Covers):

| Normal ACT user            | 35. Get the Name address and phone to paste into any application by pressing the [Copy to Clipboard] button on the toolbar. |                        |                                                        |  |  |
|----------------------------|----------------------------------------------------------------------------------------------------|------------------------|--------------------------------------------------------|--|--|
| 😫 ACT! - [GLCG - Contacts] |                                                                                                    |                        |                                                        |  |  |
| Eile Edit Contact Lookup   | Eile Edit Contact Lookup Write Sales Reports Tools Online View Window Help                                                  |                        |                                                        |  |  |
|                            | 🗲 🖬 🛍 🗃 📾 🖏 📝 💷                                                                                                    | i 🐋 🕼  🖷               | 🗑 ? 🍄 🗊 🖉 🖗 📱                                          |  |  |
| Company                    | Gateway Christian Life Church                                                                                               | Home Address           | 4148 San Juan Ave.                                     |  |  |
| Contact                    | Pastor Ken Bluemel                                                                                                    | ]                      |                                                        |  |  |
| Contacts                   |                                                                                                    | ]                      |                                                        |  |  |
| Department                 |                                                                                                    | City                   | Fair Oaks                                              |  |  |
| Contact Home Phone         | 916-966-3783 Ext.                                                                                                    | State                  | CA                                                     |  |  |
| List Bus. Phone            | 916-994-2362 Ext. 22                                                                                                    | Zip                    | 95628                                                  |  |  |
| Mobile Phone               |                                                                                                    |                        |                                                        |  |  |
| Salutation                 | Pastor                                                                                                    | E-mail Address         | kbluemel@calis.com                                     |  |  |
| Groups ID/Status           |                                                                                                    | Last Results           |                                                        |  |  |
|                            |                                                                                                    | Web Site               |                                                        |  |  |
|                            |                                                                                                    |                        |                                                        |  |  |
|                            |                                                                                                    |                        |                                                        |  |  |
| 🛛 📈 🛛 Filter 🖂 🔽 N         | otes 🔽 Histories 🔽 Attachments 🔽 E-                                                                                         | mail Insert            | Note Details                                           |  |  |
| Task List 157 Date 7       | Time ∀ Type<br>:05 ΔM E-mail Sent Subject: Sma                                                                              | Regarding              | Record Manager At<br>Mr. Bonald J. Ellis, d:\Program F |  |  |
| <b>M</b> 4/5/2003 2        | 33.4M F-mail Sent Subject Million                                                                                           | Daus of Purnose at Gal | tewau - Undate Mr. Bonald J. Ellis d'AProgram F        |  |  |
|                            |                                                                                                    |                        |                                                        |  |  |
|                            | 36. Move to any applicatio                                                                                                  | n and press th         | e [Paste] button or press [Ctrl]                       |  |  |

So. Move to any application and press the [Paste] button of press [Ctrl]
& [V] to add the copied info:
Pastor Ken Bluemel
Gateway Christian Life Church
4148 San Juan Ave.
Fair Oaks, CA, 95628
Phone: [1] 916-966-3783
Fax: [1] 916-966-9134

Gateway.

# WHAT ELSE?

| User Role      | Action Steps                                                                                                    |  |  |
|----------------|----------------------------------------------------------------------------------------------------|--|--|
| Advanced Users | 37. ACT Can be used for a variety of more advanced purposes                                                                                                    |  |  |
|                | Mail Merge to plain E-Mail                                                                                                    |  |  |
|                | • Mail Merge to HTML E-Mail (with added software,                                                                                                    |  |  |
|                | Mail Merge to Paper                                                                                                    |  |  |
|                | <ul> <li>Mail Merge to Fax</li> </ul>                                                                                                    |  |  |
|                | • Standard Letters (quickly produce Letter of Call to Ushers, etc.)                                                                                                   |  |  |
|                | • Export Data (For example exporting a text format data list to Word to use in mail-merge fashion to produce nametags or a comma delimited list to open in Excel.)    |  |  |
|                | • Perform data analysis (Number of folks involved in a group, folks at Gateway not involved in children's ministry, Staff members not included in Gideon's Army etc.) |  |  |